# 管理アプリ設定手順書 (共用部)

### 〈基本設定〉

#### Step1. 管理アプリの準備

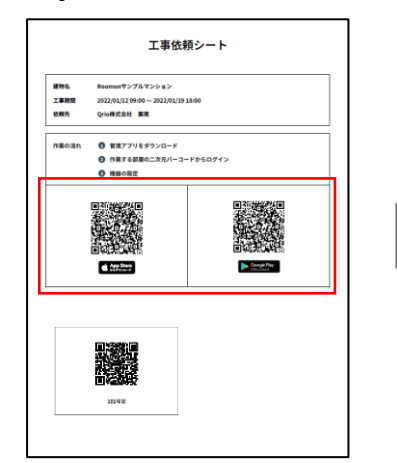

受け取った工事依頼シート からスマートフォンに、 Roomon管理アプリをダウ ンロードする

択し、「次

へ」押下

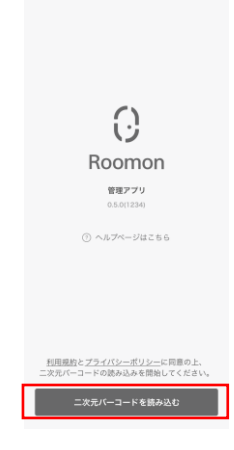

「二次元バーコードを 読み込む」押下

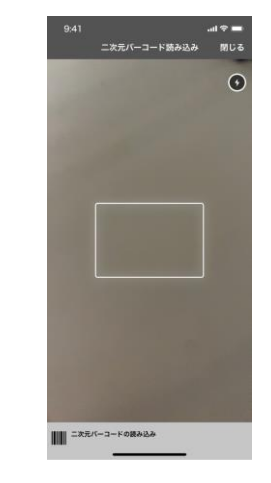

工事依頼シートから、設 定する共用部の二次元 バーコードを読み込む

設定が完了

#### Step2. 共用玄関用キーパッドの設定

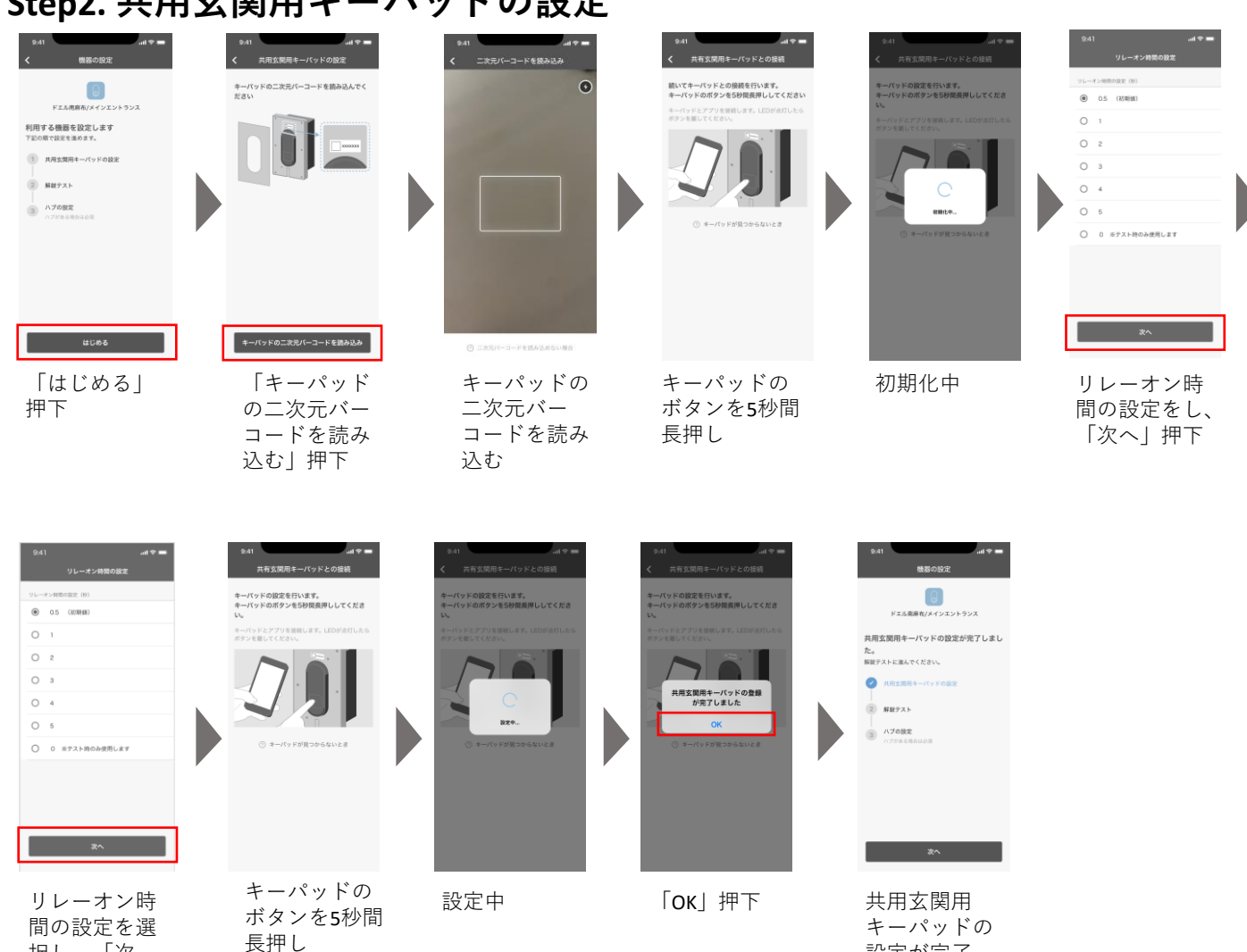

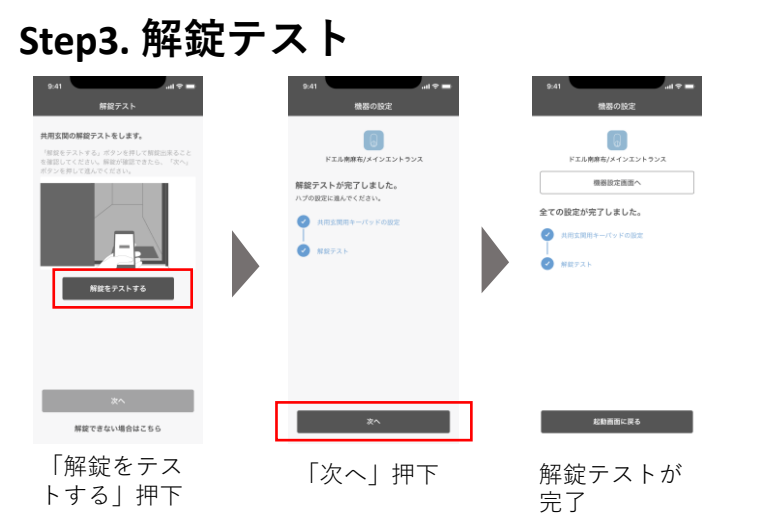

## Step4. 再度アプリから解錠テストを行う

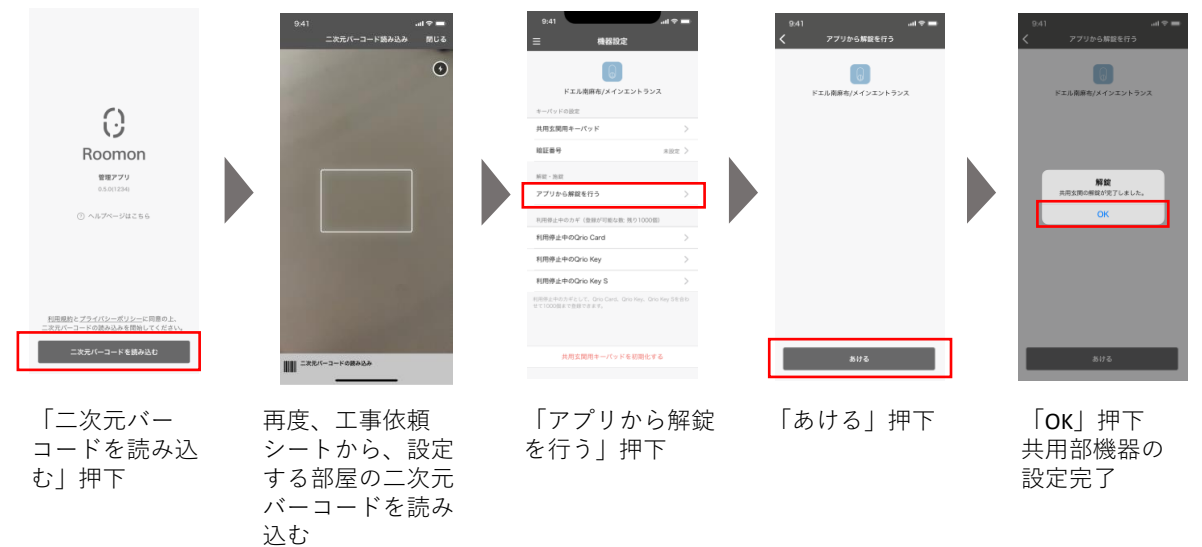

〈オプション設定〉 ○管理アプリの準備

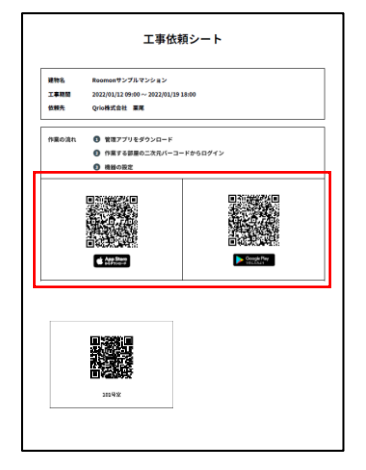

受け取った工事依頼シート からスマートフォンに、 Roomon管理アプリをダウ ンロードする

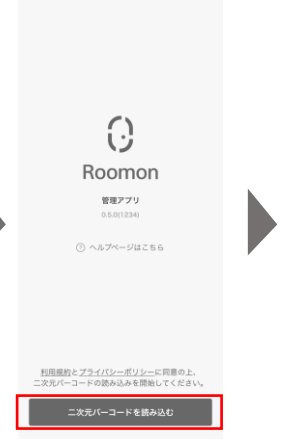

「二次元バーコードを 読み込む」押下

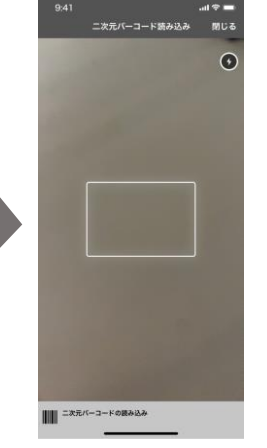

工事依頼シートから、 設定する部屋の二次元 バーコードを読み込む

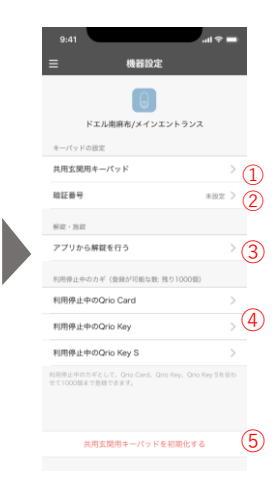

設定する項目を選択

#### ①共用玄関用キーパッドの設定

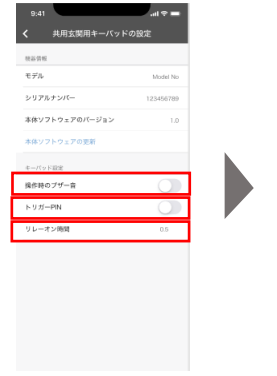

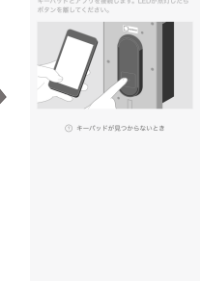

続いてキーバッドとの接続を行います。 キーバッドのボタンを5秒間長押ししてください

操作音のブザー音、ト リガーPINのON/OFF、 リレーオン時間の変更 が可能

| キーパット | 5秒間長 |
|-------|------|
| 押しにて、 | 各種設  |
| 定が完了  |      |

### ②暗証番号の設定

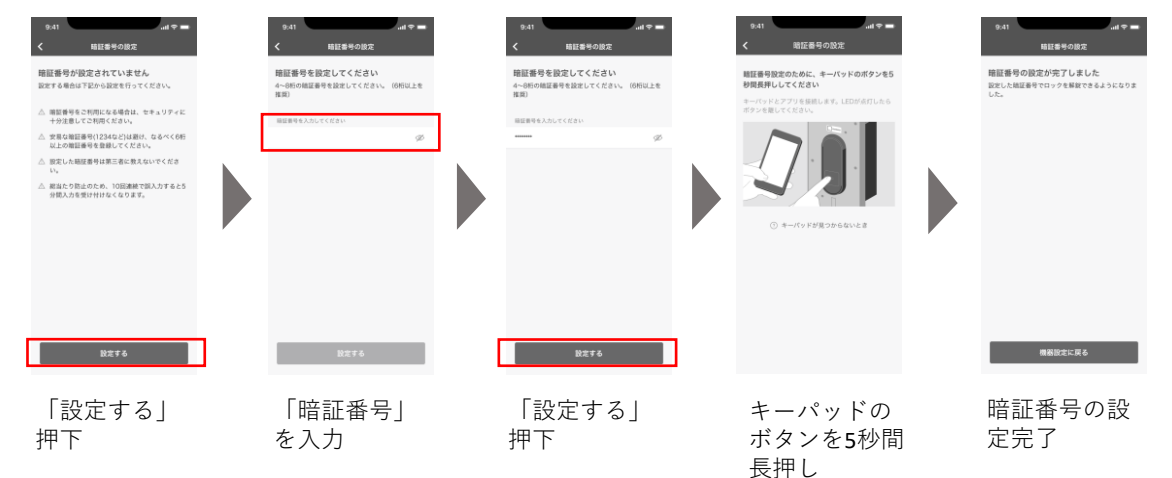

#### ③アプリから解錠を行う

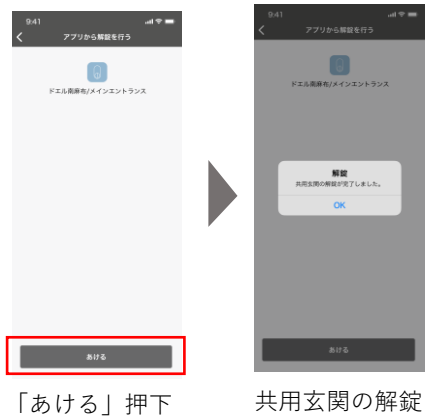

が完了

# ④カギを利用停止にする

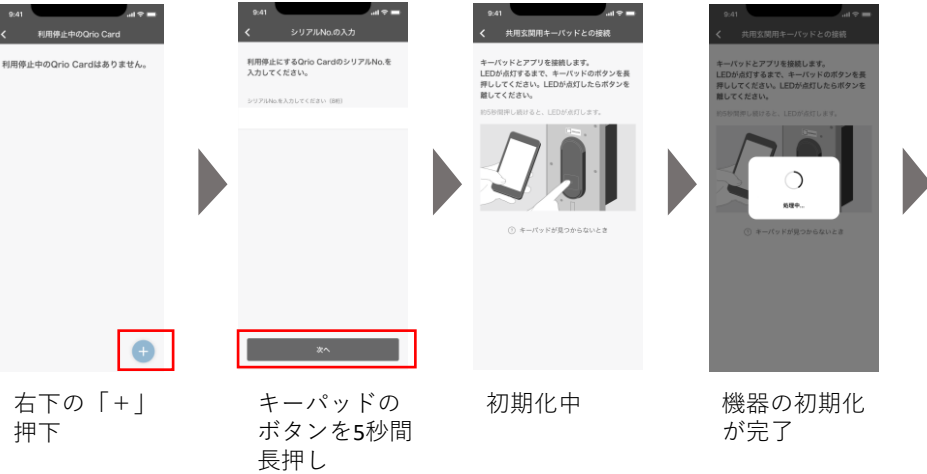

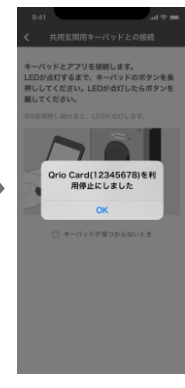

対象のカギの 利用停止設定 が完了

## ⑤機器の初期化

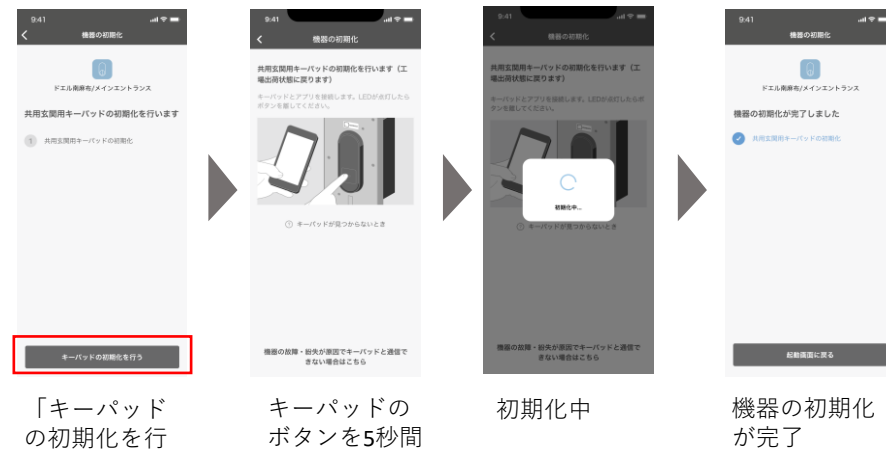

長押し

う」押下